# Perda ou Alteração de Senha de Acesso na Área Restrita

Ajuda > Área Restrita > Alteração das Informações Cadastrais

http://ajuda.ufgd.edu.br/artigo/334

Em caso de perda ou alteração de senha siga os seguintes passos:

## Passo 1:

Acesse o UFGDNet, digitando na caixa de endereços: http://ufgdnet.ufgd.edu.br/, clique sobre a imagem correspondente a área restrita;

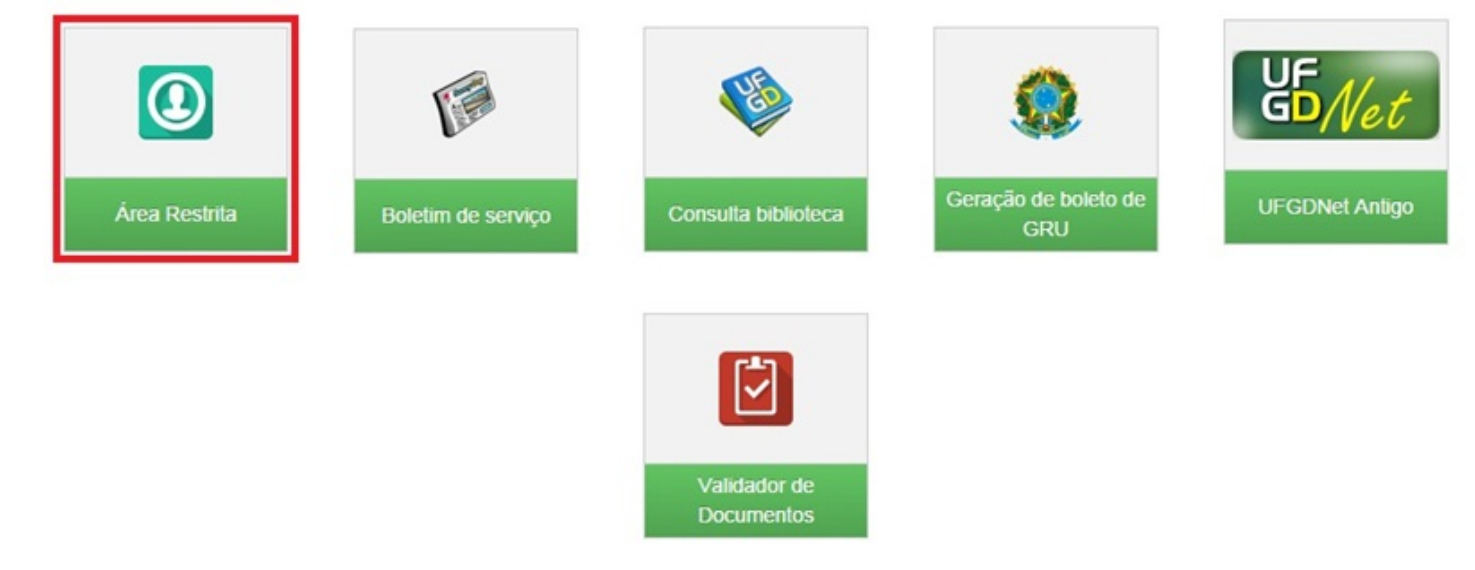

#### Passo 2:

Já na página inicial correspondente a área restrita clique em: Clique aqui para Acessar Área Restrita, no topo da página como demonstrado na figura abaixo;

| UF Área            |                                                   |                                                                       |            |  |  |
|--------------------|---------------------------------------------------|-----------------------------------------------------------------------|------------|--|--|
| G <mark>D</mark> R | estrita                                           |                                                                       | Cent       |  |  |
|                    |                                                   | Clique aqui para Nova Inscrição                                       |            |  |  |
|                    |                                                   | Clique aqui para Acessar Área Restrita                                |            |  |  |
|                    | PROCESSOS SELETIVOS ABERTOS PARA NOVAS INSCRIÇÕES |                                                                       |            |  |  |
|                    | Titulo                                            | Descrição                                                             | Edital     |  |  |
|                    | PSV-2015/UFGD                                     | Processo Seletivo Vestibular 2015                                     | Ver Edital |  |  |
|                    | PROCESSOS SELETIVOS EM ANDAMENTO                  |                                                                       |            |  |  |
|                    | Título                                            | Descrição                                                             | Edital     |  |  |
|                    | PSVEaD-2014-3                                     | Processo Seletivo Vestibular EaD 2014 - Pedagogia (Japorã)            | Ver Edital |  |  |
|                    | PSVREaD-2014                                      | Processo Seletivo Vagas Remanscentes EaD 2014 - Pedagogia             | Ver Edital |  |  |
|                    | PSLEDUC-2014                                      | Processo Seletivo Vestibular para Licenciatura do Campo 2014          | Ver Edital |  |  |
|                    | PSVREaD-2014/UFGD                                 | Processo Seletivo Vestibular EaD da UFGD – 2014 - Vagas Remanescentes | Ver Edital |  |  |
|                    | PSPD-2014                                         | Processo Seletivo para Portadores de Diploma                          | Ver Edital |  |  |
|                    | PSTV-2014/UFGD                                    | Processo Seletivo Transferência Voluntária 2014                       | Ver Edital |  |  |
|                    | CDPT UFGD 2014-1                                  | Concurso Docente de Provas e Títulos 2014-1                           | Ver Edital |  |  |
|                    | PSRM-2014/UFGD                                    | Residência Médica                                                     | Ver Edital |  |  |

#### Passo 3:

Clique em **Esqueceu sua senha** e caso necessite apenas ver o lembrete de senha digite os dados solicitados nos campos em destaque (vide imagem), caso precise de uma nova senha clique no local destacado, vide imagem 2;

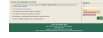

| UF Área<br>GD Rest | rita                                                                                                    | Centro de Seleção - UFGD |
|--------------------|----------------------------------------------------------------------------------------------------|--------------------------|
| Recuperar Senha    | CPF:<br>RG:<br>Data Nasc.:<br>Ver lembrete de senha<br>Se quiser criar uma nova senha ou os dados estão diferentes da<br>nossa base de dados <u>clique aqui</u> para gerar uma nova senha e<br>enviar para o seu email!<br>Voltar para a tela de login |                          |
| e                  | <b>Centro de Seleção UFGD</b><br>Rua João Rosa Góes, nº 1761. Vila Progresso.<br>CEP: 79825-070<br>Contato: (67) 3410-2840 e (67) 3410-2846<br>-mail: Vestibular(vestibular@ufgd.edu.br), Concurso(centroselecao@ufgd.ed                               | lu.br)                   |

## Passo 4:

Caso tenha optado por uma nova senha digite seu CPF no canto indicado e aguarde a nova senha que será enviada para o e-mail principal da conta.

| UF Área<br>GD Rest | rita                                                                                                    | Centro de Seleção - UFGD |
|--------------------|----------------------------------------------------------------------------------------------------|--------------------------|
| Recuperar Senha    | Para gerar uma nova senha é necessário que você informe seu<br>O CPF. A senha será enviada para o e-mail que se encontra nos seus<br>dados cadastrais.<br>CPF: Gerar nova senha<br>Voltar para a tela de login             |                          |
| e                  | <b>Centro de Seleção UFGD</b><br>Rua João Rosa Góes, nº 1761. Vila Progresso.<br>CEP: 79825-070<br>Contato: (67) 3410-2840 e (67) 3410-2846<br>-mail: Vestibular(vestibular@ufgd.edu.br), Concurso(centroselecao@ufgd.edu. | br)                      |

Se após as instruções ainda restar alguma dúvida, entre em contato com o Centro de Seleção através dos números:

## Coordenadoria do Centro de Seleção

E-Mail: cs.secretaria@ufgd.edu.br Telefone: (67) 3410-2840 (67) 3427-2587

# Leia também:

- Solicitar matrícula pela Área restrita (<u>http://ajuda.ufgd.edu.br/artigo/9</u>)
- Como ver o resultado final (<u>http://ajuda.ufgd.edu.br/artigo/12</u>)
- Dúvida ou Alteração de Informações Cadastrais (<u>http://ajuda.ufgd.edu.br/artigo/230</u>)